# SL0720X Étiquetage morpho-syntaxique

Franck Sajous (CLLE-ERSS) - sajous@univ-tlse2.fr http://w3.erss.univ-tlse2.fr/membre/fsajous/

Notes :

- toutes les urls données dans ce document, ainsi que les textes à étiqueter sont présents sous forme de liens cliquables à l'adresse :
- http://w3.erss.univ-tlse2.fr/membre/fsajous/SDL/SL0720X/
- au cours des séances, vous utiliserez systématiquement l'éditeur de texte TextPad et le navigateur Firefox.

## 1 À la découverte de Treetagger

- 1. À la racine du disque C: doit se trouver un répertoire nommé SL0720. Si ce n'est pas le cas, créez-le : ouvrez le poste de travail, clic-droit sur C:, puis *ouvrir*. Clic-droit dans la fenêtre, puis *Nouveau/dossier*.
- 2. Ouvrez l'éditeur de texte Textpad (icône sur le bureau ou menu Démarrer/Tous les programmes).
- 3. Saisissez quelques phrases et enregistrez le fichier dans le répertoire C:\SL0720.
- 4. Ouvrez Firefox et saisissez l'url ci-dessous dans la barre d'adresse : http://cental.fltr.ucl.ac.be/treetagger/ (ou cherchez treetagger cental louvain dans un moteur de recherche);
- 5. Cliquez sur le bouton *Parcourir* en face de *texte à étiqueter*, puis sélectionnez le fichier texte que vous avez créé dans la boîte de dialogue qui s'affiche et validez.
- 6. Cliquez sur envoyer (ou submit query).
- 7. Cliquez sur le lien *Télécharger le fichier étiqueté* (clic-droit pour enregistrer le fichier sur votre machine, clic-gauche pour l'afficher dans le navigateur).
- 8. Lorsque vous affichez le résultat dans votre navigateur, il est possible que les caractères comportant des diacritiques s'affichent mal. Dans ce cas, allez dans le menu affichage de votre navigateur, puis Encodage des caractères/Occidental ISO-8859-1.
- 9. Observez le résultat : de quelles informations dispose-t-on en plus du texte initial? Quelles sont, selon vous, les étapes préalables à l'étiquetage morpho-syntaxique?

## 2 Installation de l'interface

1. En salle machine, TreeTagger doit être installé dans le répertoire C:\TreeTagger. Si ce n'est pas le cas, installez-le en vous reportant à l'annexe D.

- 2. Affichez dans un navigateur la page suivante : http://www.smo.uhi.ac.uk/~oduibhin/oideasra/interfaces/winttinterface. htm
- 3. Dans l'item Graphical interface de la section Links, cliquez sur Download the Windows interface to the tagger program.
- 4. Enregistrez le fichier .exe dans le répertoire C:\TreeTagger\bin.
- 5. Créez un raccourci vers wintreetagger.exe depuis le bureau (cliquerglisser avec le bouton droit de la souris depuis le fichier wintreetagger.exe vers le bureau, puis *créer un raccourci...*)

## 3 Étiquetage

## 3.1 Prise en main

- 1. Dans TextPad, créez un document texte et saisissez quelques phrases. Enregistrez le document.
- 2. Dans l'interface WinTreeTagger, sélectionnez la bonne langue, puis le fichier d'entrée (cliquez dans la zone de texte sous *Input File*).
- 3. Sous lexical information, cochez none.
- 4. Pour indiquer le fichier de sortie (résultat de l'étiquetage), cliquez dans la zone de texte sous *Output File*, puis :
  - sélectionnez un fichier existant (dans ce cas, le fichier sera écrasé);
  - ou entrez manuellement le nom d'un nouveau fichier (en le suffixant par .txt).
- 5. Cliquez sur Run.
- 6. Ouvrez le fichier résultat.

## 3.2 Casimir

Téléchargez le fichier gloubi-boulga.txt<sup>1</sup> et étiquetez-le.

Quels sont les formats particuliers pour les lemmes ?

Repérez les erreurs et classez-les en différents types et niveaux d'analyse. Repérez des incohérences dans l'étiquetage (des données similaires qui conduisent à des étiquetages différents).

Quels sont les différentes étiquettes pour les marques de ponctuations? À quoi correspondent-elles? Quels sont les cas particuliers dans la colonne des lemmes?

Dans quels cas l'étiquetage des mots inconnus paraît correct/incorrect? Cet étiquetage paraît-il cohérent (systématique)?

## 3.3 Intervenir dans l'étiquetage

### 3.3.1 Pré-étiquetage

Il est possible de fournir à TreeTagger un texte pour lequel certains éléments ont été pré-étiquetés : on impose ainsi que tel ou tel token ait, dans un contexte

<sup>1.</sup> Ce texte provient de l'article Wikipédia :

http://fr.wikipedia.org/wiki/Gloubi-boulga

donné, tel ou tel lemme ou étiquette. Il faut pour cela produire, en entrée de TreeTagger, un fichier déjà segmenté (un token par ligne). Les lignes contenant les tokens que l'on veut pré-étiqueter doivent avoir le format suivant : token TAB étiquette ou token TAB étiquette TAB lemme (TAB représente une tabulation).

Reprendre la phrase « Des soirées destinées aux adulescents combinant cosplay, rediffusion de dessins animés des années 1980 et fête étaient appelées Gloubi-boulga » de l'exemple précédent, tokenisez-la à la main (*i.e.* mettezla dans un fichier au format un token par ligne)<sup>2</sup>. Attention, dans le format "un token par ligne", les tokens ne doivent être ni précédés, ni suivis d'espace. Étiquetez-là avec l'option suivante : Tokenization Options/none. Répétez l'opération en faisant en sorte que dessins animés constitue un seul token. Observez le résultat. Ajoutez, dans le fichier d'entrée, l'étiquette et le lemme de dessins animés (chaque information étant séparée par une tabulation). Cochez Input options/Manual tags have lemma. Observez le résultat.

#### 3.3.2 Lexique auxiliaire

La documentation de TreeTagger (cf. fichier README.txt, à la racine du répertoire TreeTagger) précise qu'il est possible d'utiliser un lexique auxiliaire dont elle précise le format. Un extrait de la documentation est reproduit cidessous :

Further optional command line arguments:

\* -lex <f>: The file <f> contains additional lexicon entries to be used by the tagger. The file format is identical to the format of the lexicon argument of the training program (see below).

<f>: name of a file which contains the fullform lexicon. Each line
of the lexicon corresponds to one word form and contains the word form
and a sequence of tag-lemma pairs. Each tag is preceded by a tab character
and each lemma is preceded by a blank or tab character.
Example:

aback RB aback abacuses NNS abacus abandon VB abandon VBP abandon abandoned JJ abandoned VBD abandon VBN abandon abandoning VBG abandon

Considérez l'exemple précédent (version non tokenizée) et créez un fichier lexique qui contienne les informations relatives aux néologismes présents dans la phrase. Pour étiqueter la version non tokenizée, sélectionnez à nouveau *builtin* dans *Tokenization Options*. Pour utiliser le lexique que vous venez de créer, cochez, dans *Tagging Options*, la case *Auxiliary lexicon*, cliquez dans le champ

<sup>2.</sup> Il est possible également d'utiliser le tokenizer fourni avec TreeTagger : reportez-vous pour cela l'annexe E.

texte à droite et sélectionnez votre fichier lexique. Lancez l'étiquetage et observez.

#### 3.3.3 Pré-étiquetage et lexique auxiliaire

La documentation concernant l'utilisation d'un lexique auxiliaire précise que l'on ne peut pas inclure dans ce lexique d'unité polylexicale telle que *dessin animé*. Pourquoi, selon vous?

Reprenez le fichier tokenizé de la section 3.3.1 et étiquetez-là en utilisant conjointement le lexique créé à la section 3.3.2. Veillez à sélectionner dans l'interface les options adéquates de format d'entrée, de tokenisation et d'étiquetage.

## 3.4 Étiquetage en anglais

Téléchargez le fichier holy\_grail.txt<sup>3</sup> et étiquetez-le.

Comparez le jeu d'étiquettes pour l'anglais à celui du français. Comparez également les types d'erreurs comises entre les deux langues.

## 4 Comparaison d'étiqueteurs

Téléchargez le fichier dormeur\_duval.txt et étiquetez-le avec TreeTagger<sup>4</sup>.

- 1. Les deux premiers vers étiquetés par Cordial sont représentés figure 1. Quelles informations Cordial apporte-t-il en plus de TreeTagger ?
- 2. La version étiquetée (forme, lemme et partie du discours) par Cordial analyseur du *dormeur du val* est donnée dans l'annexe C. Quelle(s) différence(s) observez-vous?
- 3. Relevez des erreurs d'étiquetage (ou résultats inattendus) pour chaque étiqueteur et comparez avec l'étiquetage de l'autre.

## 5 Étiquetage de textes balisés

Téléchargez le fichier « Extrait du corpus Air France » et décompressez-le. Visualisez-le dans TextPad, puis étiquez-le. Observez le résultat. Quel est le problème ?

Recommencez l'opération en cochant Input Options/SGML tags present et observez la différence.

<sup>3.</sup> Extrait issu du site Unofficial Monty Python Home Page :

http://www.mwscomp.com/python.html

<sup>4.</sup> Cet exemple est emprunté à Benoît Habert, Instruments et ressources électroniques pour le français. Ophrys (« L'Essentiel Français »), 2005

|                           |         |           |         | iing, unobstructed space |              |         |         | ux/sing,warble |          |         |          |          | suspendre/hang, suspend |          |           |           |           |         |           |          |  |
|---------------------------|---------|-----------|---------|--------------------------|--------------|---------|---------|----------------|----------|---------|----------|----------|-------------------------|----------|-----------|-----------|-----------|---------|-----------|----------|--|
|                           |         |           |         | ouverture/oper           |              |         |         | pour les oises |          |         |          |          | Indépendante            | sendante |           | ce/grass  |           |         |           |          |  |
|                           | ale     | ale       | ale     | ale                      | ale          | ale     | Ð       | Ð              | Ð        | Ð       |          |          |                         | Indép    |           | plant     |           | dante   |           |          |  |
|                           | Princip | Princip   | Princip | Princip                  | Princip      | Princip | Relativ | Relativ        | Relativ  | Relativ |          |          | 1                       |          | épendante | épendante | épendante | Indépen |           |          |  |
|                           |         |           |         |                          |              |         |         |                |          |         |          |          | I                       | 1        | Indé      | Indé      | Indé      |         |           |          |  |
|                           | est     | est       | est     | est                      | est          | est     | chante  | chante         | chante   | chante  |          |          | 1                       | I        |           |           |           | Ļ       |           |          |  |
|                           | 1       | 1         | 1       | 1                        | 1            | 1       | 2       | 2              | 7        | 2       |          |          | Vmpp                    | I        | 1         | 1         | 1         | I       |           |          |  |
|                           | S       | Λ         | в       | в                        | в            | в       | I       | Λ              | Г        | Г       |          |          | N<br>N                  | Rgp      | I         | I         | I         | 6 4     |           |          |  |
|                           | 1 1     | 2         | 4 4     | 4 4                      | 6 4          | 6 4     | 7 7     | ω              | 10 10    | 10 10   |          |          | VPARPRJ                 | ADV      | 4 4       | 4 4       | 6 4       | Ncmp    | I         |          |  |
| ==== DEBUT DE PHRASE ==== | Pdn     | SS Vmip3s | ba-ms-i | Ncms                     | Sp           | Ncfs    | Ptr     | SS Vmip3s      | ba-fs-i  | Ncfs    |          |          | ther                    | lent     | G Dap-d   | Ncfp      | G Dap-i   | n NCMP  |           |          |  |
|                           | PDS     | VINDPE    | VINDP   | DETIMS<br>NCMS           | NCMS<br>PREP | PREP    | NCFS    | PRI            | C VINDPE | DETIFS  | e NCFS   | HRASE == | PHRASE =                | accroc   | follen    | DETDPI    | NCFP      | DETDPI  | haillc    | IRASE == |  |
|                           | ce      | être      | un      | trou                     | de           | verdure | où      | chanter        | un       | rivièr€ | IN DE PH | BUT DE F | ant                     | nt       | à le      | herbe     | de le     | ß       | IN DE PI  |          |  |
|                           | C,      | est       | un      | trou                     | de           | verdure | où      | chante         | anne     | rivière | ===== F. | ==== DE) | Accroch                 | folleme  | aux       | herbes    | des       | haillon | ====<br>F |          |  |
|                           | 1       | 2         | ო       | 4                        | വ            | 9       | 7       | ω              | 6        | 10      |          |          | 1                       | 2        | ო         | 4         | പ         | 9       |           |          |  |

FIGURE 1 – Le dormeur du val étiqueté par Cordial (deux premiers vers)

# A Jeu d'étiquettes pour le Français

| $\operatorname{ABR}$ | abreviation                                 |
|----------------------|---------------------------------------------|
| ADJ                  | adjective                                   |
| ADV                  | adverb                                      |
| DET:ART              | article                                     |
| DET:POS              | possessive pronoun (ma, ta, $\dots$ )       |
| INT                  | interjection                                |
| KON                  | conjunction                                 |
| NAM                  | proper name                                 |
| NOM                  | noun                                        |
| NUM                  | numeral                                     |
| PRO                  | pronoun                                     |
| PRO:DEM              | demonstrative pronoun                       |
| PRO:IND              | indefinite pronoun                          |
| PRO:PER              | personal pronoun                            |
| PRO:POS              | possessive pronoun (mien, tien, $\ldots$ )  |
| PRO:REL              | relative pronoun                            |
| PRP                  | preposition                                 |
| PRP:det              | preposition plus article (au, du, aux, des) |
| PUN                  | punctuation                                 |
| PUN:cit              | punctuation citation                        |
| SENT                 | sentence tag                                |
| SYM                  | symbol                                      |
| VER:cond             | verb conditional                            |
| VER:futu             | verb futur                                  |
| VER:impe             | verb imperative                             |
| VER:impf             | verb imperfect                              |
| VER: infi            | verb infinitive                             |
| VER:pper             | verb past participle                        |
| VER:ppre             | verb present participle                     |
| VER:pres             | verb present                                |
| VER:simp             | verb simple past                            |
| VER:subi             | verb subjunctive imperfect                  |
| VER:subp             | verb subjunctive present                    |

# B Jeu d'étiquettes pour l'Anglais : Penn Treebank Tagset

- CC Coordinating conjunction
- CD Cardinal number
- DT Determiner
- EX Existential there
- FW Foreign word
- IN Preposition or subordinating conjunction
- JJ Adjective
- JJR Adjective, comparative
- JJS Adjective, superlative
- LS List item marker
- MD Modal
- NN Noun, singular or mass
- NNS Noun, plural
- NP Proper noun, singular
- NPS Proper noun, plural
- PDT Predeterminer
- POS Possessive ending
- PP Personal pronoun
- PP\$ Possessive pronoun
- RB Adverb
- ${\rm RBR} ~~ {\rm Adverb, \ comparative}$
- ${
  m RBS}$  Adverb, superlative
- RP Particle
- SYM Symbol
- TO to
- UH Interjection
- VB Verb, base form
- VBD Verb, past tense
- VBG Verb, gerund or present participle
- VBN Verb, past participle
- VBP Verb, non-3rd person singular present
- VBZ Verb, 3rd person singular present
- WDT Wh-determiner
- WP Wh-pronoun
- WP\$ Possessive wh-pronoun
- WRB Wh-adverb

==== DEBUT DE PHRASE ==== c, ce PDS **VINDP3S** être est DETIMS un un trou NCMS trou PREP de de verdure verdure NCFS PRI où où chanter VINDP3S chante une un DETIFS rivière rivière NCFS ===== FIN DE PHRASE ===== ==== DEBUT DE PHRASE ==== Accrochant accrocher VPARPRES follement follement ADV à le DETDPIG aux herbes herbe NCFP de le DETDPIG des haillons haillon NCMP ===== FIN DE PHRASE ===== ==== DEBUT DE PHRASE ==== D, de PREP argent argent ADJINV PCTFORTE ; ; ===== FIN DE PHRASE ===== ==== DEBUT DE PHRASE ==== où où PRI le le DETDMS NCMS soleil soleil PCTFAIB PREP de de la le DETDFS montagne montagne NCFS fier ADJFS fière PCTFAIB ===== FIN DE PHRASE ===== ==== DEBUT DE PHRASE ==== Luit luire VINDP3S PCTFORTE : : ===== FIN DE PHRASE ===== ==== DEBUT DE PHRASE ==== PDS c' ce est être VINDP3S un un DETIMS ADJMS petit petit NCMS val val qui qui PRI mousser VINDP3S mousse

de de PREP rayons rayon NCMP PCTFORTE . ===== FIN DE PHRASE ===== ==== DEBUT DE PHRASE ==== Un un DETIMS soldat soldat NCMS ADJSIG jeune jeune PCTFAIB • • bouche bouche NCFS ouverte ouvert ADJFS PCTFAIB ADV tête nue tête nue PCTFAIB ===== FIN DE PHRASE ===== ==== DEBUT DE PHRASE ==== Εt et C00 le DETDFS la NCFS nuque nuque baignant baigner VPARPRES PREP dans dans le le DETDMS ADJMIN frais frais cresson cresson NCMS ADJINV bleu bleu PCTFAIB ===== FIN DE PHRASE ===== ==== DEBUT DE PHRASE ==== Dort dormir VINDP3S PCTFORTE ; : ===== FIN DE PHRASE ===== ==== DEBUT DE PHRASE ==== il il PPER3S est être VINDP3S étendu étendre VPARPMS dans dans PREP י ן le DETDFS NCFS herbe herbe PCTFAIB , , PREP sous sous DETDFS la le nue nue NCFS PCTFAIB ===== FIN DE PHRASE ===== ==== DEBUT DE PHRASE ==== Pâle pâle ADJSIG dans dans PREP son DETPOSS son

| lit      | lit       | NCMS            |                           | •         | PCTFORTE   |      |  |  |  |
|----------|-----------|-----------------|---------------------------|-----------|------------|------|--|--|--|
| vert     | vert      | ADJMS           | ==== FI                   | IN DE PHI | RASE ===== |      |  |  |  |
| où       | où        | PRI             | ==== DEB                  |           |            |      |  |  |  |
| la       | le        | DETDFS          | Les                       | le        | DETDPIG    |      |  |  |  |
| lumière  | lumière   | NCFS            | parfums                   | parfum    | NCMP       |      |  |  |  |
| pleut    | pleuvoi   | r VINDP3S       | ne                        | ne        | ADV        |      |  |  |  |
| •        | •         | PCTFORTE        | font                      | faire     | VINDP3P    |      |  |  |  |
| ===== F] | IN DE PHE | RASE =====      | pas                       | pas       | ADV        |      |  |  |  |
| ==== DEE | BUT DE PH | HRASE ====      | frisson                   | ner       | frissonner | VINF |  |  |  |
| Les      | le        | DETDPIG         | sa                        | son       | DETPOSS    |      |  |  |  |
| pieds    | pied      | NCMP            | narine                    | nar       | NCFS       |      |  |  |  |
| dans     | dans      | PREP            | ;                         | ;         | PCTFORTE   |      |  |  |  |
| les      | le        | DETDPIG         | ==== F]                   | IN DE PHI | RASE ===== |      |  |  |  |
| glaïeuls | 5         | glaïeul NCMP    | ==== DEBUT DE PHRASE ==== |           |            |      |  |  |  |
| ,        | ,         | PCTFAIB         | Il                        | il        | PPER3S     |      |  |  |  |
| il       | il        | PPER3S          | dort                      | dormir    | VINDP3S    |      |  |  |  |
| dort     | dormir    | VINDP3S         | dans                      | dans      | PREP       |      |  |  |  |
| •        | •         | PCTFORTE        | le                        | le        | DETDMS     |      |  |  |  |
| ==== F]  | IN DE PHE | RASE =====      | soleil                    | soleil    | NCMS       |      |  |  |  |
| ==== DEE | BUT DE PH | HRASE ====      | ,                         | ,         | PCTFAIB    |      |  |  |  |
| Souriant | c souri   | ce VPARPRES     | la                        | le        | DETDFS     |      |  |  |  |
| comme    | comme     | SUB             | main                      | main      | NCFS       |      |  |  |  |
| ==== F]  | IN DE PHE | RASE =====      | sur                       | sur       | PREP       |      |  |  |  |
| ==== DEE | BUT DE PH | HRASE ====      | sa                        | son       | DETPOSS    |      |  |  |  |
| Sourirai | it souri  | ire VCONP3S     | poitrine                  | Э         | poitrine   | NCFS |  |  |  |
| un       | un        | DETIMS          | ===== F]                  | IN DE PH  | RASE ===== |      |  |  |  |
| enfant   | enfant    | NCSIG           | ==== DEH                  | BUT DE PI | HRASE ==== |      |  |  |  |
| malade   | malade    | ADJSIG          | Tranqui                   | lle       | Tranquille | NPMS |  |  |  |
| ,        | ,         | PCTFAIB         | •                         | •         | PCTFORTE   |      |  |  |  |
| il       | il        | PPER3S          | ===== FIN DE PHRASE ===== |           |            |      |  |  |  |
| fait un  | somme     | sourire VINDP3S | ==== DEH                  | BUT DE PI | HRASE ==== |      |  |  |  |
| :        | :         | PCTFORTE        | Il                        | il        | PPER3S     |      |  |  |  |
| ===== F] | IN DE PHE | RASE =====      | a                         | avoir     | VINDP3S    |      |  |  |  |
| ==== DEE | BUT DE PH | IRASE ====      | deux                      | deux      | ADJNUM     |      |  |  |  |
| Nature   | Nature    | NPMS            | trous                     | trou      | NCMP       |      |  |  |  |
| ,        | ,         | PCTFAIB         | rouges                    | rouge     | ADJPIG     |      |  |  |  |
| berce    | bercer    | VIMPP2S         | au                        | à le      | DETDMS     |      |  |  |  |
| -le      | le        | PPER3S          | côté                      | côté      | NCMS       |      |  |  |  |
| chaudeme | ent chau  | idement ADV     | droit                     | droit     | ADJMS      |      |  |  |  |
| :        | :         | PCTFORTE        | •                         | •         | PCTFORTE   |      |  |  |  |
| ===== F] | IN DE PHH | RASE =====      | ===== FIN DE PHRASE ===== |           |            |      |  |  |  |
| ==== DEB | BUT DE PH | IRASE ====      | ==== DEBUT DE PHRASE ==== |           |            |      |  |  |  |
| il       | il        | PPER3S          | ===== F]                  | IN DE PHI | RASE ===== |      |  |  |  |
| a froid  | avoir     | VINDP3S         |                           |           |            |      |  |  |  |
|          |           |                 |                           |           |            |      |  |  |  |

## D Installation de TreeTagger

#### 1. Téléchargement de TreeTagger

Ouvrez un navigateur web et saisir dans la barre d'adresse l'url : http://www.ims.uni-stuttgart.de/projekte/corplex/TreeTagger/ ou cherchez *"treetagger"* dans un moteur de recherche.

Trouvez le lien Windows version (entre les sections Parameter files et tagsets, ou Ctrl+F et Windows version dans la barre de recherche) et effectuez un clic-droit, puis sélectionnez enregistrer la cible du lien sous dans le menu contextuel. Enregistrez le fichier tree-tagger-windows-3.1.zip dans le répertoire C:\.

#### 2. Extraction de l'archive TreeTagger

Effectuez un clic-droit sur le fichier .zip et sélectionnez dans le menu contextuel 7-zip/extract here.

Le répertoire C:\TreeTagger contient à présent un sous-répertoire TreeTagger qui contient lui-même les sous-répertoires bin, cmd et lib.

### 3. Téléchargement des fichiers de paramètres

Pour utiliser TreeTagger avec une langue donnée, il faut lui fournir un fichier de paramètres correspondant. Dans la section *Parameter files for* PC de la page web de TreeTagger, effectuez un clic-droit sur les liens *English parameter file* et *French parameter file* (*Latin1*) et enregistrez les fichiers dans C:\TreeTagger\lib.

#### 4. Extraction des fichiers de paramètres

Le répertoire C:\TreeTagger\lib doit contenir les fichiers suffixés .bin.gz. Décompressez chacun de ces fichiers par un clic-droit, puis 7-zip/extract here. Une fois décompressés, les fichiers portent l'extension .par. Renommezles (clic-droit, puis *Renommer* ou sélection, puis F2) respectivement en french.par et english.par s'ils portent des noms différents.

## E Utiliser séparément le segmenteur de TreeTagger

TreeTagger fournit un programme qu'il utilise pour *tokeniser* les textes avant de les étiqueter. La procédure pour segmenter un texte est décrite ci-dessous. On suppose que TreeTagger est installé dans le répertoire C:\TreeTagger, que le texte à segmenter est C:\SL0720\texte.txt et que l'on veut produire le résultat de la segmentation dans le fichier C:\SL0720\texte.tok.

- 1. Ouvrir l'invite de commande : sous Windows, bouton *Démarrer/Exécuter*, puis saisir cmd et validez avec la touche Entrée.
- 2. Saisissez la commande suivante :
   perl c:\TreeTagger\cmd\tokenize.pl -f c:\720\texte.txt > c:\720\texte.tok
- 3. Pour l'anglais, remplacer l'option -f par -e